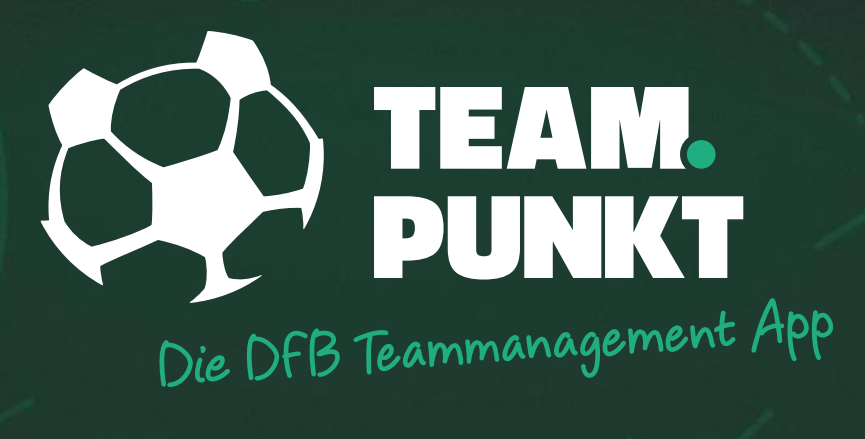

# FÜR TRAINER

TRAINER-REGISTRIERUNG

#### TEAMPUNKT

### REGISTRIERUNG

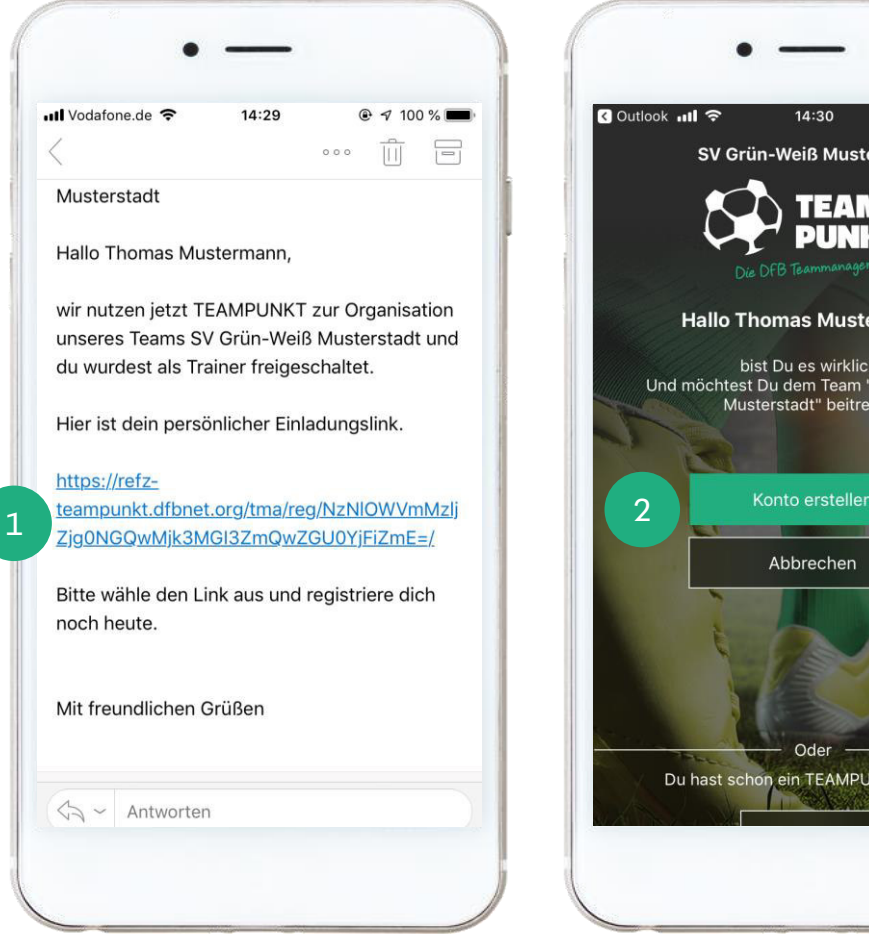

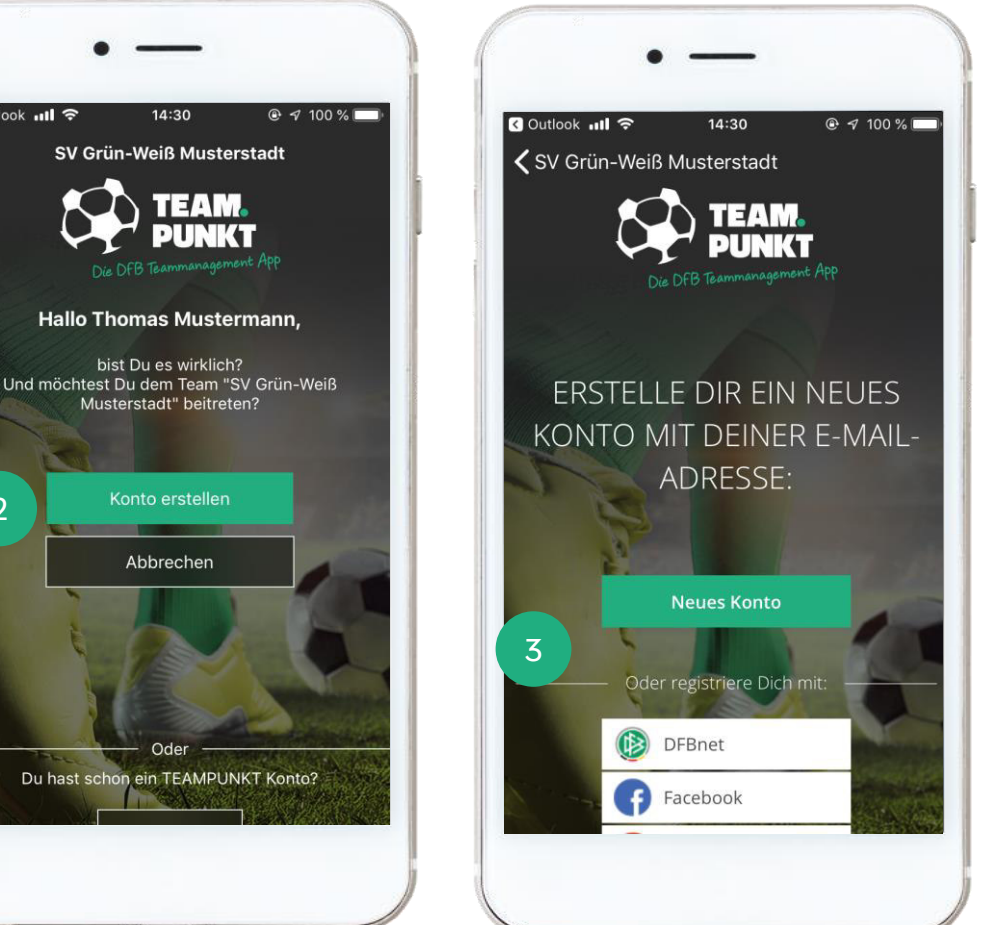

Du hast eine E-Mail mit einem Einladungslink erhalten. Installiere zunächst die App und öffne den Link auf Deinem Smartphone.

1

2

3

Anschließend öffnet sich die App. Wenn Du Dich mit Deiner E-Mail-Adresse registrieren möchtest, wähle den Button "Konto erstellen".

Alternativ kannst Du Dich mit Deiner DFBnet Kennung oder mit einem Social Media-Account registrieren.

Sollte sich die App nicht öffnen, erscheint ein weiterer Screen mit der Möglichkeit die App zu starten. Sollte das auch nicht funktionieren, kopiere den Link und füge diesen in die Adresszeile Deines Smartphone-Browsers ein.

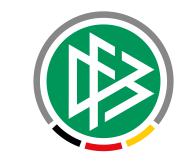

#### TEAMPUNKT

### **REGISTRIERUNG | KONTO ANLEGEN**

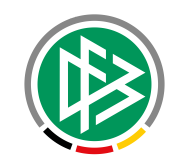

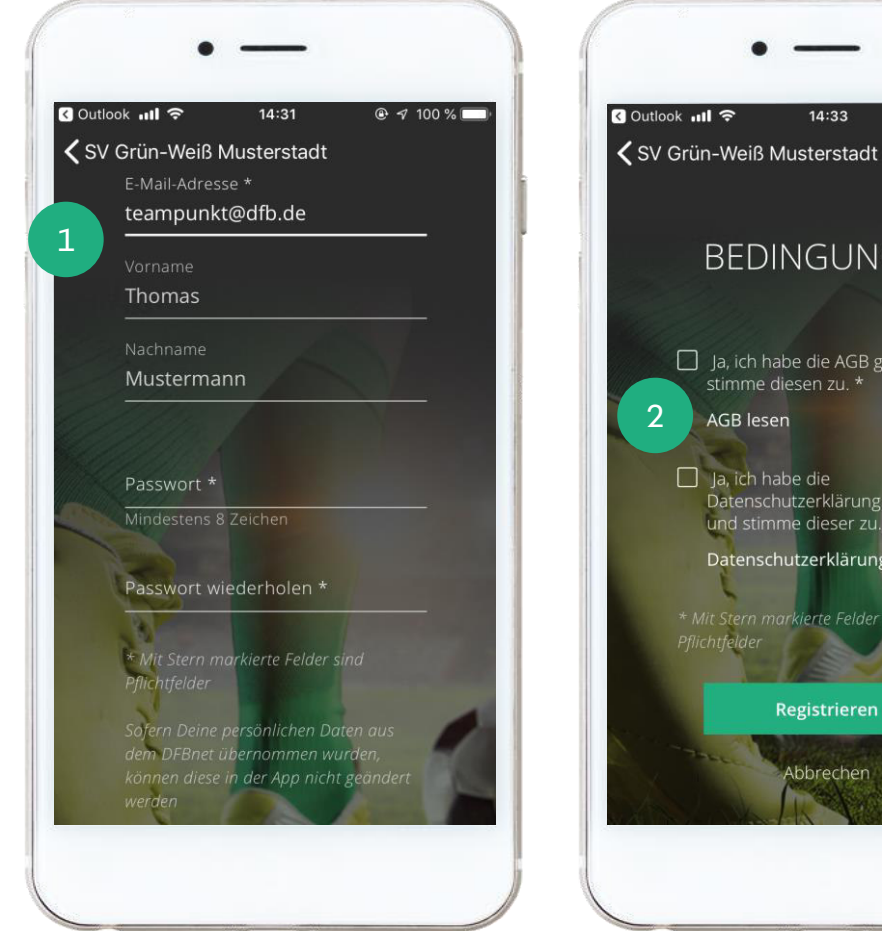

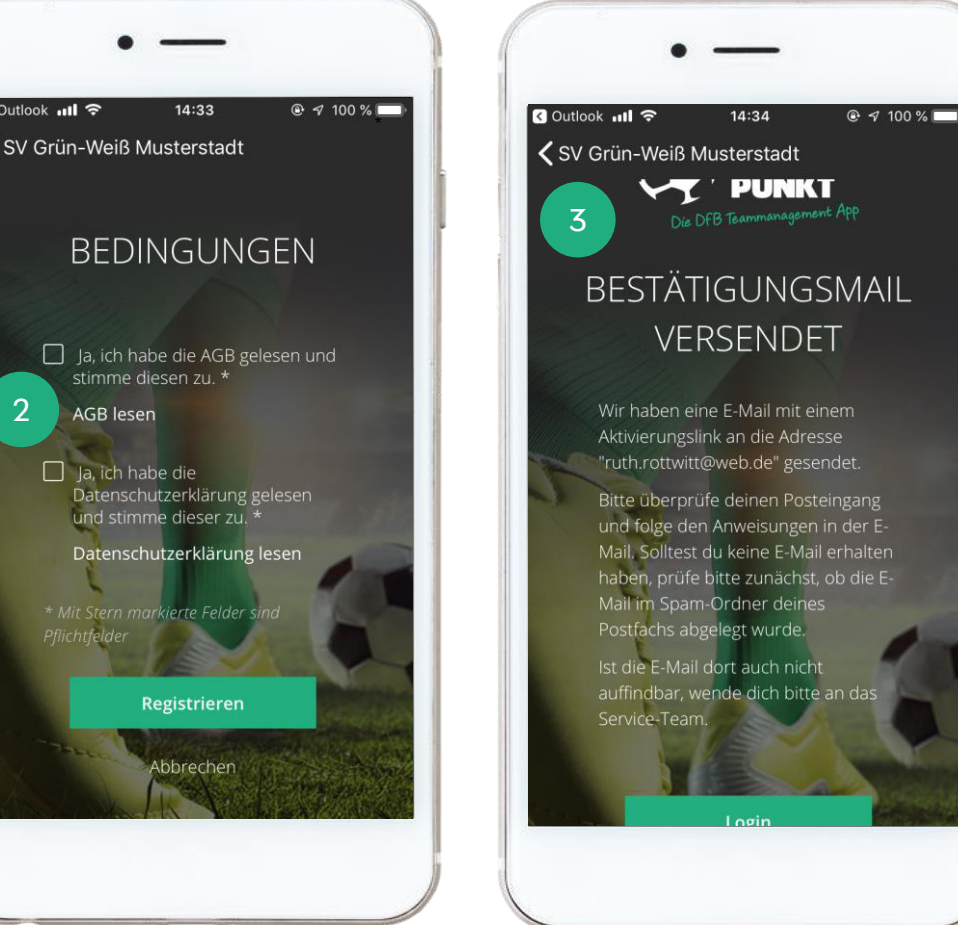

Nutze die Freitextfelder, um Deine persönlichen Daten einzutragen.

Es folgen unsere AGBs sowie eine Datenschutzerklärung, die Du für die Nutzung von TEAMPUNKT lesen und akzeptieren musst.

3 /

2

Anschließend erhältst Du von uns eine E-Mail mit einem Aktivierungslink, um Deine Registrierung abzuschließen.

#### TEAMPUNKT

## **REGISTRIERUNG | KONTO AKTIVIEREN**(SMARTPHONE)

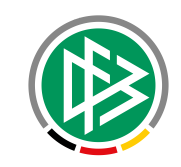

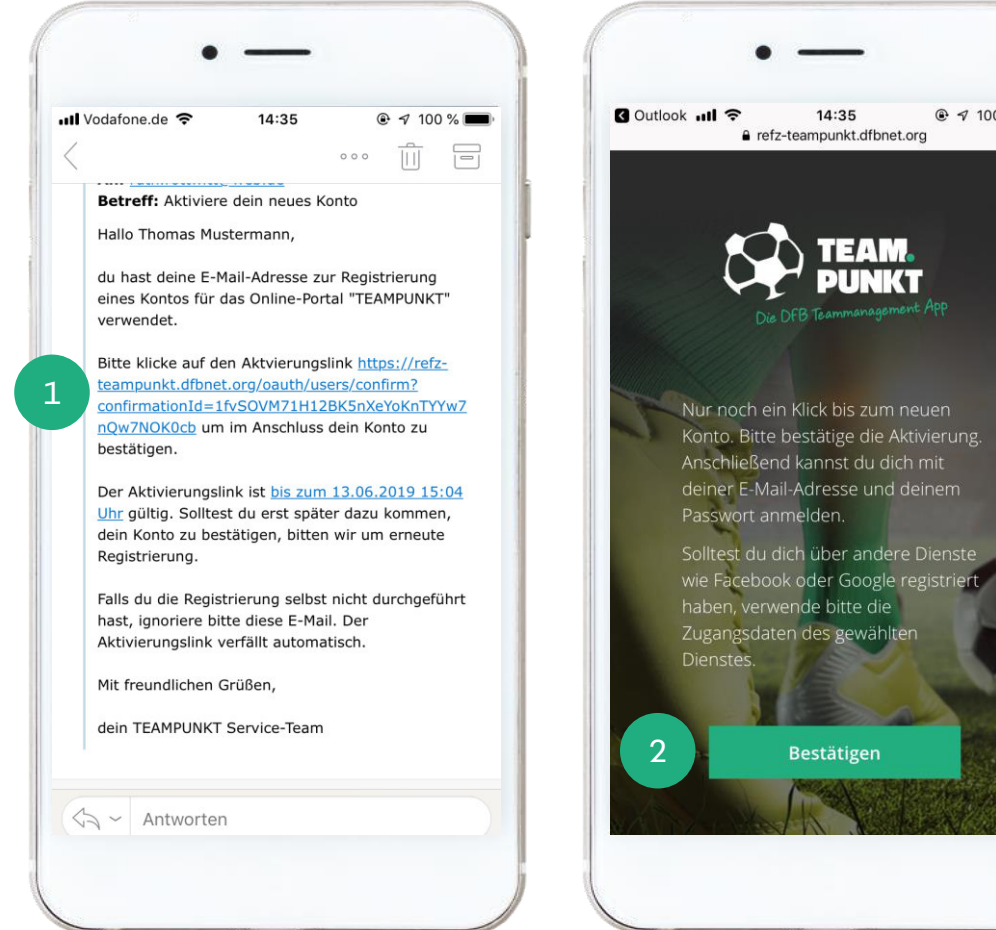

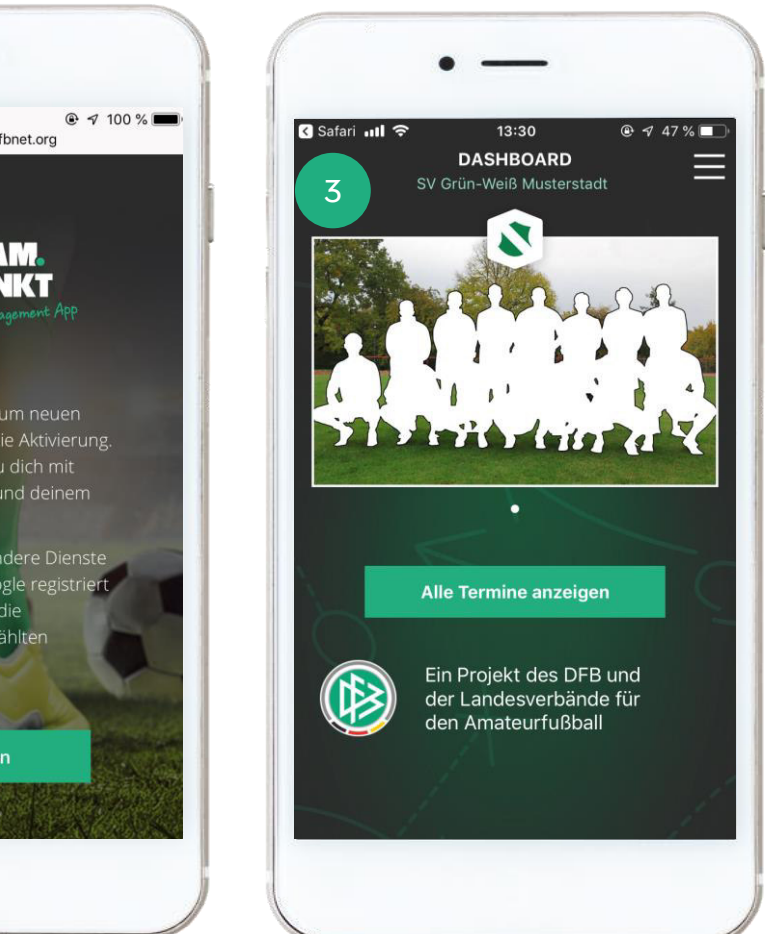

Öffne die Bestätigungsmail auf Deinem Smartphone und wähle den Aktivierungslink aus.

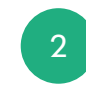

Bestätige abschließend Deine Registrierung. Du gelangst jetzt zur Startseite von TEAMPUNKT.

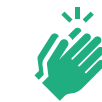

Glückwunsch – es kann losgehen!

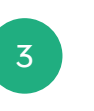

Du bist jetzt mit Deinem Team verbunden. Du siehst hier das Dashboard.